## LANGKAH MENJALANKAN PROGRAM.

Sebelum menjalankan program terlebih dahulu ada beberapa point yg harus disiapkan terlebih dahulu, yaitu software pendukung adt-bundlewindows-x86-20140702 atau biasa disebut Android Development Tools. Software pendukung ini merupakan software yang berbentuk portable yang tidak memerlukan proses instalasi. Berikut ini adalah Langkahlangkah untuk menjalankan progam:

- Buka dan jalankan aplikasi eclipse yang ada didalam folder adtbundle-windows-x86-20140702.
- Jika sudah masuk ke dalam aplikasi eclipse pilih menu file→import→android kemudian klik next dan browse file program yang ingin dijalankan. Misalnya: projectErwind. Kemudian klik finish.
- Apabila program sudah berhasil di import kedalam eclipse, silahkan klik kanan pada source program tersebut dan pilih menu run as→Android application.
- Apabila program berhasil dijalankan maka program tersebut akan ditampilkan melalui emulator android yang ada.